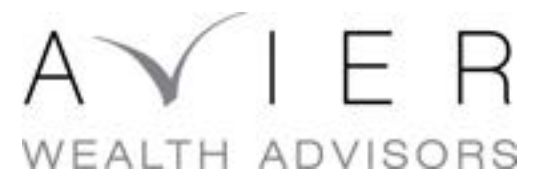

### How Do You Opt-Out of Washington State's Long-Term Care Tax?

A step-by-step guide to help you with this process.

# Create a SecureAccess Washington (SAW) Account

Visit: <u>https://secureaccess.wa.gov/myAccess/saw/select.do</u> and select the "**Sign Up**" button. If you already have an existing SAW account, enter your information and hit submit.

| Your login for Washington state. |
|----------------------------------|
| SIGN UPI GET HELP TIPS ON        |
| LOGIN                            |
| USERNAME                         |
| PASSWORD                         |

After entering your first and last names and your email address, you should receive an email with a link to activate your account. Once your account is active, you'll need to add "Paid Family and Medical Leave" to your SAW services.

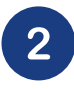

Add Paid Family and Medical Leave to your SAW Services

Log-in to your SAW account at <a href="mailto:secureaccess.wa.gov">secureaccess.wa.gov</a>

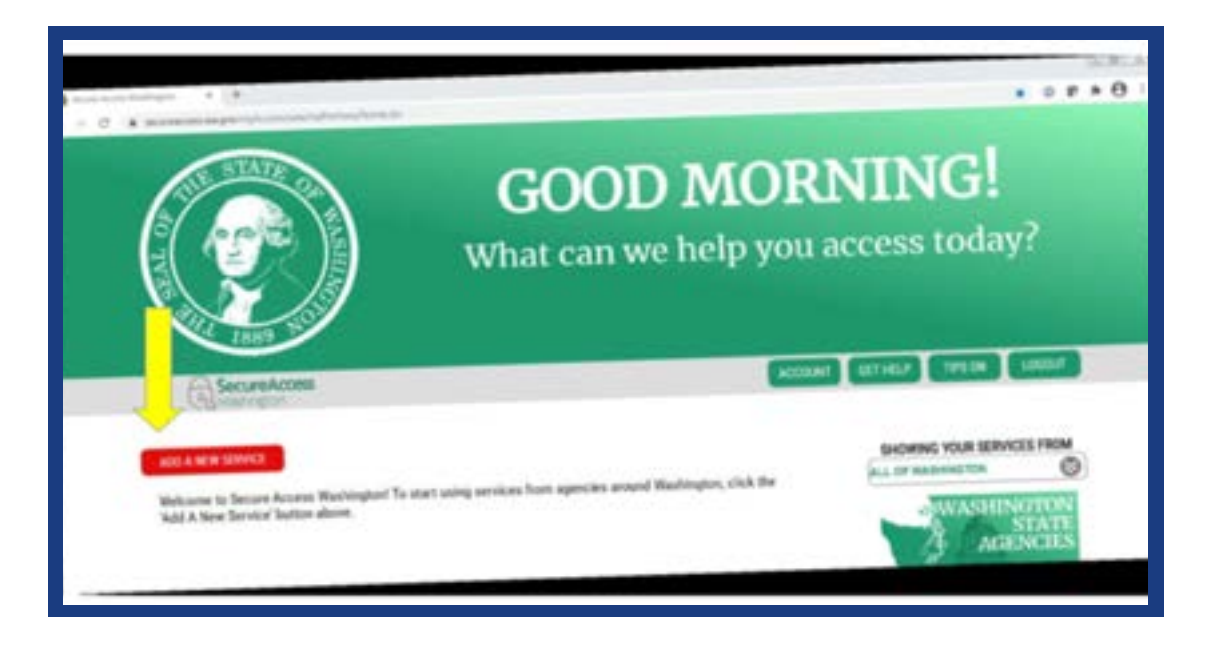

Select "I would like to browse a list of services"

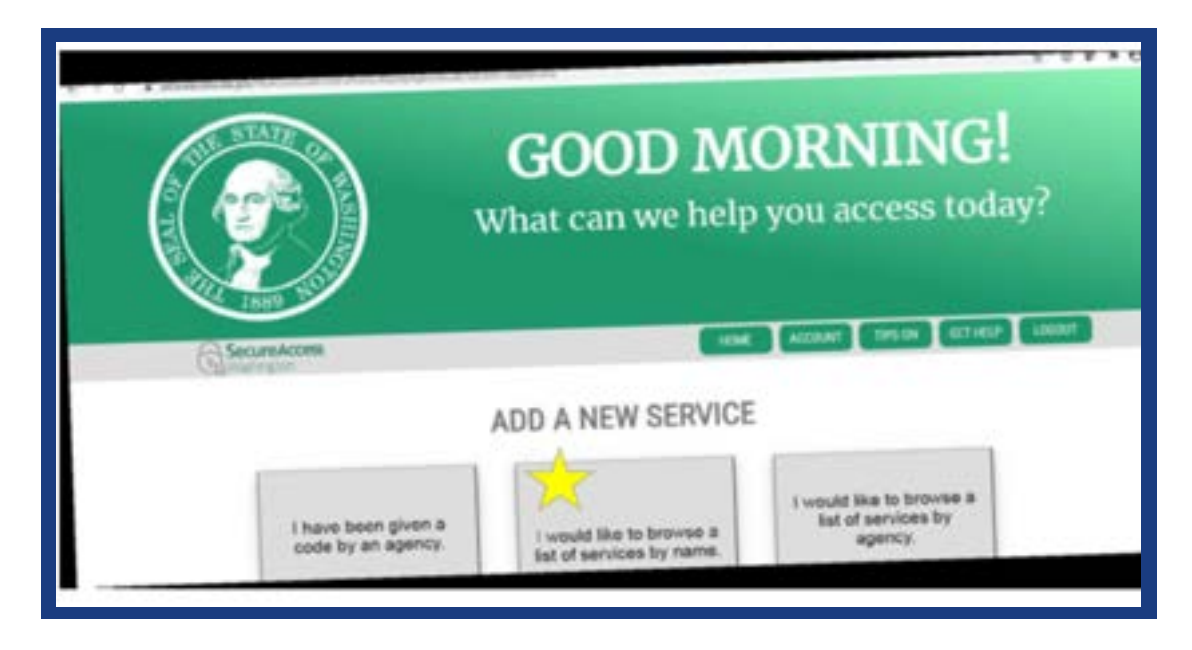

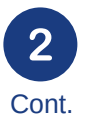

Scroll through the list to "**Employment Security Department**" and select "**Paid Family and Medical Leave**" from the drop-down menu.

| a - 0. A          |                                                                                                    |       |
|-------------------|----------------------------------------------------------------------------------------------------|-------|
|                   | NAME TO P AND ADDRESS OF                                                                                                    |       |
|                   | the last near starter                                                                                                    |       |
|                   | And the second second s |       |
|                   | No and at stora (see the)                                                                                                    |       |
|                   | An out that is a figure on the second street                                                                                                    |       |
|                   | and these                                                                                                    |       |
|                   | NAME OF OCTOBER OF OTHER OTHER OF OTHER                                                                                                    |       |
|                   | NAME OF TAXABLE PARTY AND ADDRESS OF TAXABLE PARTY.                                                                                                    |       |
|                   | wanted in property of the second second seco |       |
|                   |                                                                                                    |       |
| DAID CAMILY A     | ND MEDICAL LEAVE (PFML)                                                                                                    | APPLY |
| PAD PAMILI A      |                                                                                                    |       |
| 10000 000000      | museum access for employees and employers                                                                                                    |       |
| Peid Family Medic | al Leave Program access for employees and the st                                                                                                    |       |

When you see the confirmation screen that lets you know the service has been added to your list, click "OK", then select "**Paid Family and Medical Leave**" from your list of services to access your account.

|                                            | GOOD MORNING!<br>What can we help you access today? |
|--------------------------------------------|-----------------------------------------------------|
| ADD A NOR TOPOLO                           |                                                     |
| Tarract Hild, Security Benave, Dancer, Sal | d' Maincies                                         |

# **3** Create Your Exemption Account

Once you've logged in and selected Paid Family and Medical Leave from your list of services in SAW, you'll click "Continue" to proceed to creating your WA Cares Exemption account.

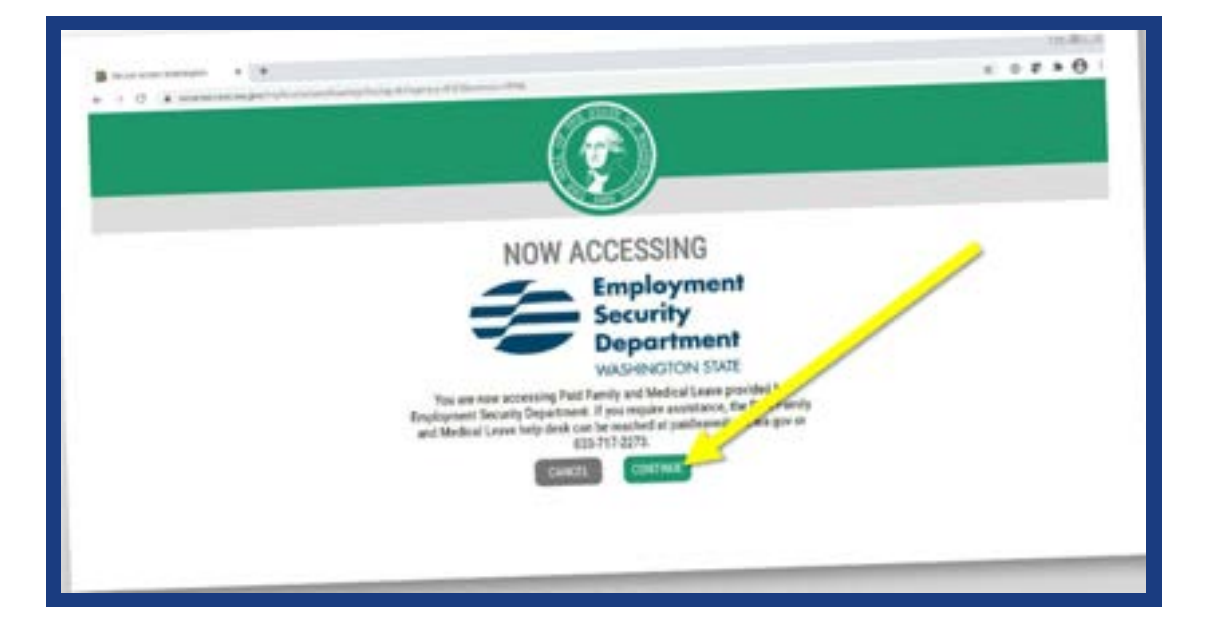

Under My WA Cares Exemption, click on Apply for an Exemption

On the "Create an Account" page, select the "Create an Account" button to the right of "WA Cares Exemption".

| Tradi në konstë<br>Maran e farëtë për kënorë                                                                         |                                                                                                    |                                                             | Annes<br>Martine States and States<br>Martine | And a second second sec                                                                                                    |
|----------------------------------------------------------------------------------------------------|----------------------------------------------------------------------------------------------------|-------------------------------------------------------------|-----------------------------------------------|----------------------------------------------------------------------------------------------------|
| Section 20<br>Sector 20 for the Sector 20 sector 20                                                                  |                                                                                                    |                                                             |                                               | North and Andreas Andreas<br>- Learning and<br>- Learning and<br>- L |
| Territori<br>Inconstruction construction of and<br>Michigan and American American<br>American American               | - define and provide the set of the set of t | - <                                                         |                                               |                                                                                                    |
| WA Cares Exemption<br>If you are an employee and votel like to<br>exemption from VA Cares, you will need<br>account. | apply for an<br>to create an                                                                                                    | To create your exempt<br>- Fus Name<br>- Lest Name<br>- GDV | ion eccount, you'll need.                     |                                                                                                    |
|                                                                                                    |                                                                                                    | Create an Ascourt                                           | 4                                             | >                                                                                                    |

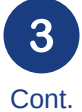

Complete the necessary information to create your exemption account.

| Provide Your Information                                                              |            |
|---------------------------------------------------------------------------------------|------------|
| O Personal Information                                                                |            |
| the results for following periods intervalian to set up pair account.<br>Real factors | Bally Mill |
| Last Name*                                                                            |            |
| 10*                                                                                   |            |
| B Primary Contact Information                                                         |            |

Upon completion you'll receive a "customer id"

| tespicyment for<br>increasing term | curty Department                                     |
|------------------------------------|------------------------------------------------------|
|                                    | Exemption Account Cruation Confirmation              |
|                                    | Tor is encounted as eccurt.<br>Visir Contenent ID is |
|                                    |                                                      |
|                                    |                                                      |
|                                    |                                                      |

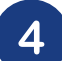

## Apply for Your Exemption

| Custome ®                                                     |  |
|---------------------------------------------------------------|--|
|                                                               |  |
| Examplion                                                     |  |
| readed as account, your about the a visit Cases ensurantlest. |  |
| need to form the grant secondly                               |  |
| estas                                                         |  |
|                                                               |  |

Enter your current age

Attest that you are:

- At least 18 years of age
- Have long-term care insurance purchased before 11/1/2021
- Wish to opt-out of participating in the WA Cares Fund Program

| Ameriation |
|------------|
|            |

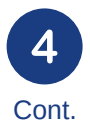

You may need to upload proof of identity if you have not done so in the past under the Secure Access WA system.

| Aller Banapiere                                                |                                                                                                    |
|----------------------------------------------------------------|----------------------------------------------------------------------------------------------------|
|                                                                | . O internation termage                                                                                                    |
| -                                                              | Vise desired to be grand address Upload Your Documents                                                                                                    |
| load your personal<br>entification. Example:<br>rivers License | To usual a minuterio send the minuterio particle for the constructions, the bits, "Depending" to particular to the minuterio dependence<br>appear a minuterio, you will not be all a to change or nemests<br>- or we approximate the minute particle and particles of particles<br>- the space are beined to 20160 events |
|                                                                | Decement Spy" Prod of Sector                                                                                                    |

### You have Submitted Your Application - What's Next?

To see the status of your application:

- Under the Paid Family and Medical leave area click on Access Now
- Hit Continue
- Your application status will be listed, and any correspondence the state has sent to you

| Same                                                                                                    | Customer 19                                       |
|----------------------------------------------------------------------------------------------------|---------------------------------------------------|
|                                                                                                    |                                                   |
| My WA Cares Exemption                                                                                                    |                                                   |
| Application Dates @                                                                                                    |                                                   |
| Buryoshal                                                                                                    |                                                   |
| Carnipanders                                                                                                    | the second second second second and the bootwell. |
| The late between the demonstration had we have be                                                                                                    | December of Sector Sector Sector                  |
| No. of the local division of the local division of the local divis |                                                   |
|                                                                                                    |                                                   |

## Final Step – Provide Exemption Approval to Employer

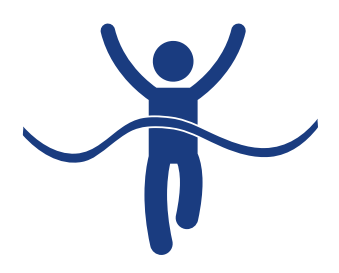

If your application is approved, you'll get an exemption approval letter from ESD, at which point you'll be:

- Expelled from the program with no option to re-enroll.
- Disqualified from accessing WA Cares benefits in your lifetime.
- Required to present your exemption approval letter to all current and future employers.

Present your exemption approval letter to all current and future employers! The exemption will take effect the quarter after your application is approved.

If you fail to present your ESD approval letter, employers will withhold NON-REFUNDABLE WA Cares premiums.

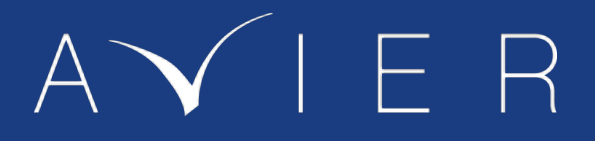

### We are Here to Help

If you have any questions about the Washington State's Long-Term Care Tax or other financial planning needs, please reach out: **info@avieradvisors.com** 

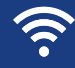

avieradvisors.com

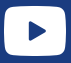

Subscribe to our channel

Lets connect.

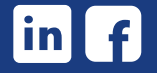

**Bellevue Office** 10655 NE 4th Street, Suite 508 Bellevue, WA 98004

Phone: (425) 467-1011

Lake Oswego Office 5200 Meadows Road Lake Oswego, OR 97035

Phone: (503) 726-0374